# Procédure de connexion au service de boite mail partagés Zimbra avec l'application Mail sous MAC OSX

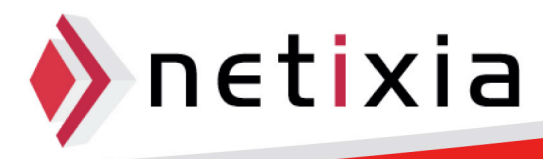

# Table des matières

| Conr | nexion à Zimbra avec Mail         | .3 |
|------|-----------------------------------|----|
|      | Description                       | .3 |
|      | Paramétrage de l'application Mail | .3 |

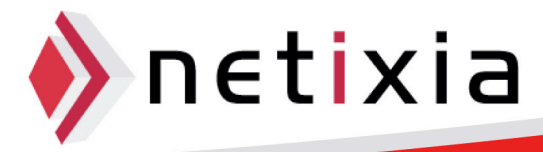

### **Connexion à Zimbra avec Mail**

#### Description

- Cette procédure vous permet de synchroniser votre boite mail Zimbra avec le client Mail de votre MAC vous permettant ainsi de:
  - Consulter et envoyer vos Mails
  - Consulter vos boites mails partagées

#### Paramétrage de l'application Mail

• Lancer l'application Mail depuis le Dock ou la dossier Applications

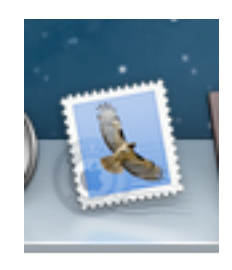

 Cliquez ensuite dans la barre des taches sur Mail puis Préférences.
Note : si aucun compte mail n'est paramétré dans l'application, vous n'avez pas besoin de passer par les préférences, la fenêtre de paramétrage s'ouvrira par défaut.

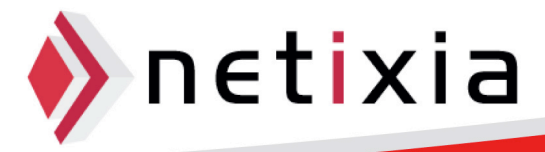

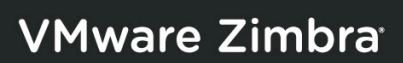

| <b>É</b> | Mail | Fichier    | Édition  | Présentation I |
|----------|------|------------|----------|----------------|
|          | À pr | opos de l  | Mail     |                |
| 1.1      | Préf | érences    |          | ж,             |
|          | Éme  | ttre un co | ommentai | re sur Mail    |
| •        | Serv | ices       |          | •              |
| - 1      | Mas  | quer Mail  |          | жH             |
|          | Mas  | quer les a | utres    | Σжн            |
|          | Tou  | t afficher |          |                |
| 1        | Quit | ter Mail   |          | жQ             |

• La fenêtre des préférences s'ouvre alors :

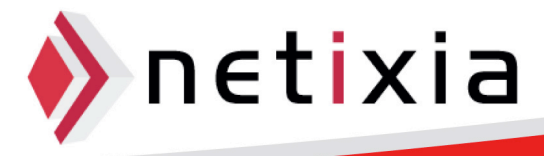

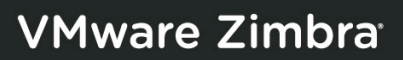

| 000                   | Com                                | ptes                              |               |
|-----------------------|------------------------------------|-----------------------------------|---------------|
| Générales Comptes Ind | ésirable Polices/Couleurs Présenta | ation Rédaction Signatures Règles |               |
|                       | Données du com                     | pte Comportements des BAL Avancé  |               |
|                       |                                    | Activer ce compte                 |               |
|                       | Type de compte :                   | IMAP                              |               |
|                       | Description :                      | Professionnel, privé              |               |
|                       | Adresse électronique :             | utilisateur@exemple.com           |               |
|                       | Nom complet :                      | Nom                               |               |
|                       | Serveur de réception :             | mail.exemple.com                  |               |
|                       | Nom d'utilisateur :                | utilisateur                       |               |
|                       | Mot de passe :                     |                                   |               |
|                       | Serveur d'envoi (SMTP) :           | smtp.u-bourgogne.fr:drebeix3      | \$            |
|                       |                                    | V in utiliser que ce serveur      |               |
|                       |                                    |                                   |               |
|                       |                                    |                                   |               |
| + -                   |                                    |                                   |               |
|                       |                                    |                                   |               |
|                       |                                    |                                   | $\mathcal{O}$ |

- Cliquez alors sur Comptes puis l'icône +.
- La fenêtre Ajouter un Compte s'ouvre. Il vous faudra renseignez votre nom complet, votre adresse electronique ainsi que votre mot de passe.

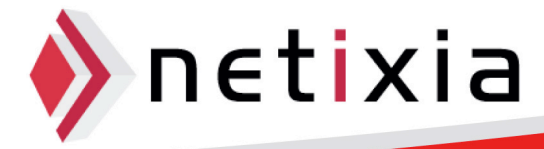

## VMware Zimbra<sup>-</sup>

| Service Mark | Bienvenue dans Mail<br>Vous allez être guidé à travers les étapes pour<br>configurer votre compte de courrier électroniqu<br>Pour commencer, fournissez les informations su | ie.<br>uivantes : |
|--------------|----------------------------------------------------------------------------------------------------|-------------------|
| 2 1          | Nom complet : Netixia                                                                                                    |                   |
| O FR         | Adresse électronique : utilisateur@exemple.com                                                                                                    |                   |
| COMERCING    | Mot de passe :                                                                                                    |                   |
|              | Annuler Revenir                                                                                                    | Continu           |

• Il faut maintenant rentrer les paramètres de votre boite mail. Dans le menu « type de Compte » choisissez IMAP, le serveur est imap.u-bourgogne.fr. Les noms d'utilisateur et mot de passe s'ont mis par défaut. Pressez continuer.

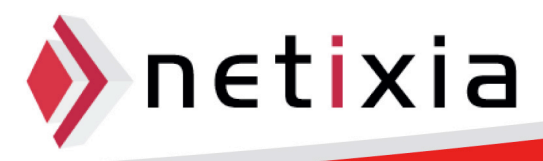

|           | Serveur de réception   |                     |
|-----------|------------------------|---------------------|
| ANNO      | Type de compte :       | ( MAP \$            |
| 2 31      | Description :          | (facultatif)        |
|           | Serveur de réception : | imap.u-bourgogne.fr |
| 4         | Nom d'utilisateur :    | drebeix3            |
| COMERTING | Mot de passe :         | •••••               |
|           |                        |                     |

• Dans la fenêtre suivante, le serveur d'envoi est smtp.u-bourgogne.fr. Il faut cocher les cases « n'utiliser que ce serveur » et « activer l'authentification ». Encore une fois, les login/mot de passe sont remplis automatiquement:

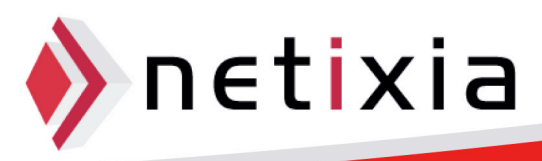

# VMware Zimbra<sup>-</sup>

|          | Serveur d'envoi       |                             |
|----------|-----------------------|-----------------------------|
|          | Description :         | (facultatif)                |
| 1        | Serveur d'envoi :     | smtp.u-bourgogne.fr 🔻       |
|          |                       | ✓ N'utiliser que ce serveur |
|          | Activer l'authentifie | cation                      |
| O FR     | Nom d'utilisateur :   | drebeix3                    |
| Store I  | Mot de passe :        | •••••                       |
| CURERINU | Sharen S              |                             |
|          |                       |                             |

• Une fois que vous avez appuyer sur continuer, l'écran de résumé du compte s'affiche

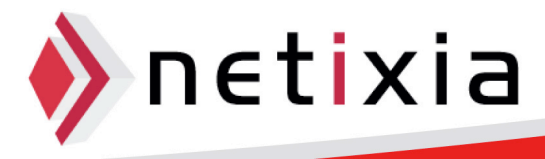

### VMware Zimbra<sup>,</sup>

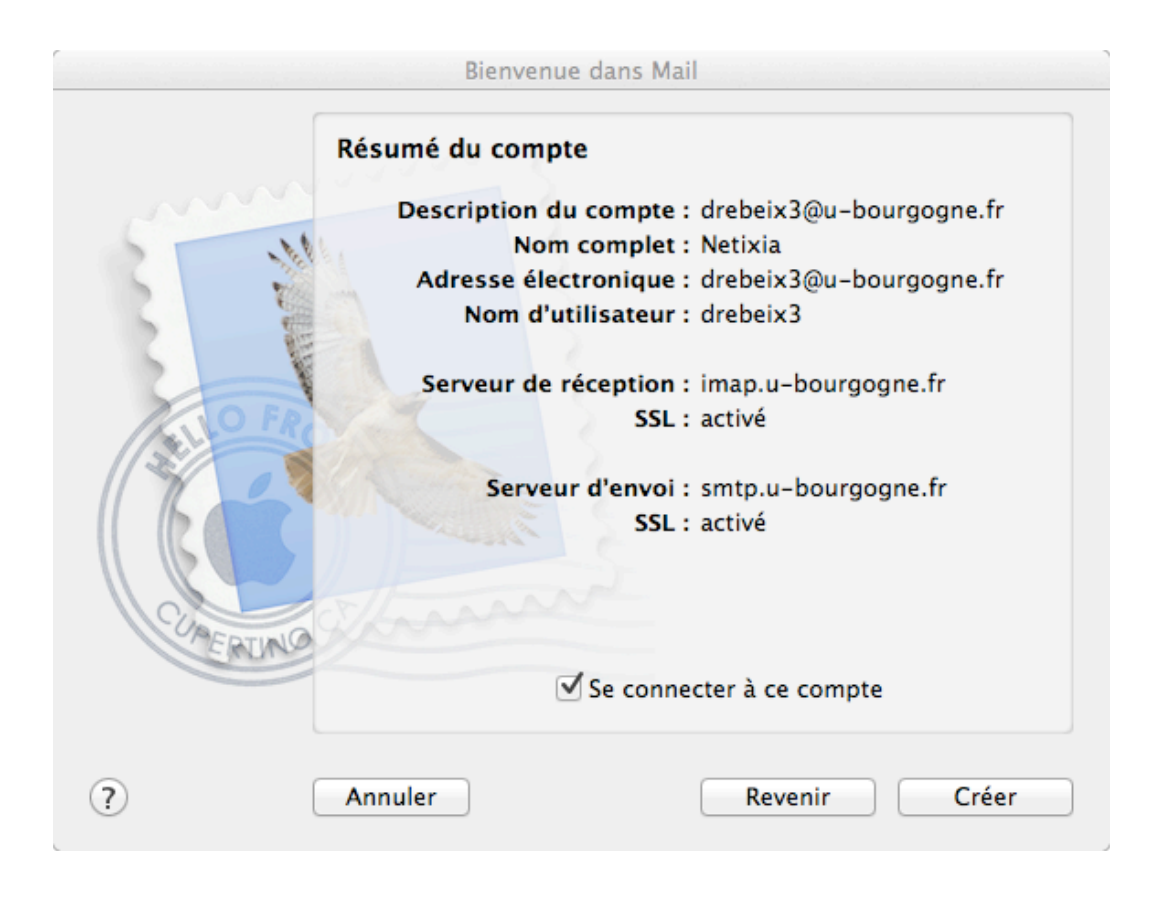

- Cochez la case « se connecter au compte » et cliquez sur « Créer »
- Votre compte Mail est maintenant synchronisé avec Mail !

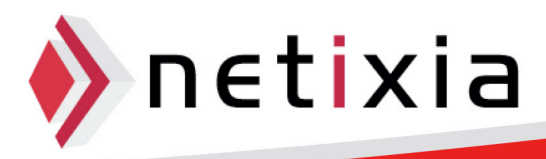

### VMware Zimbra<sup>\*</sup>

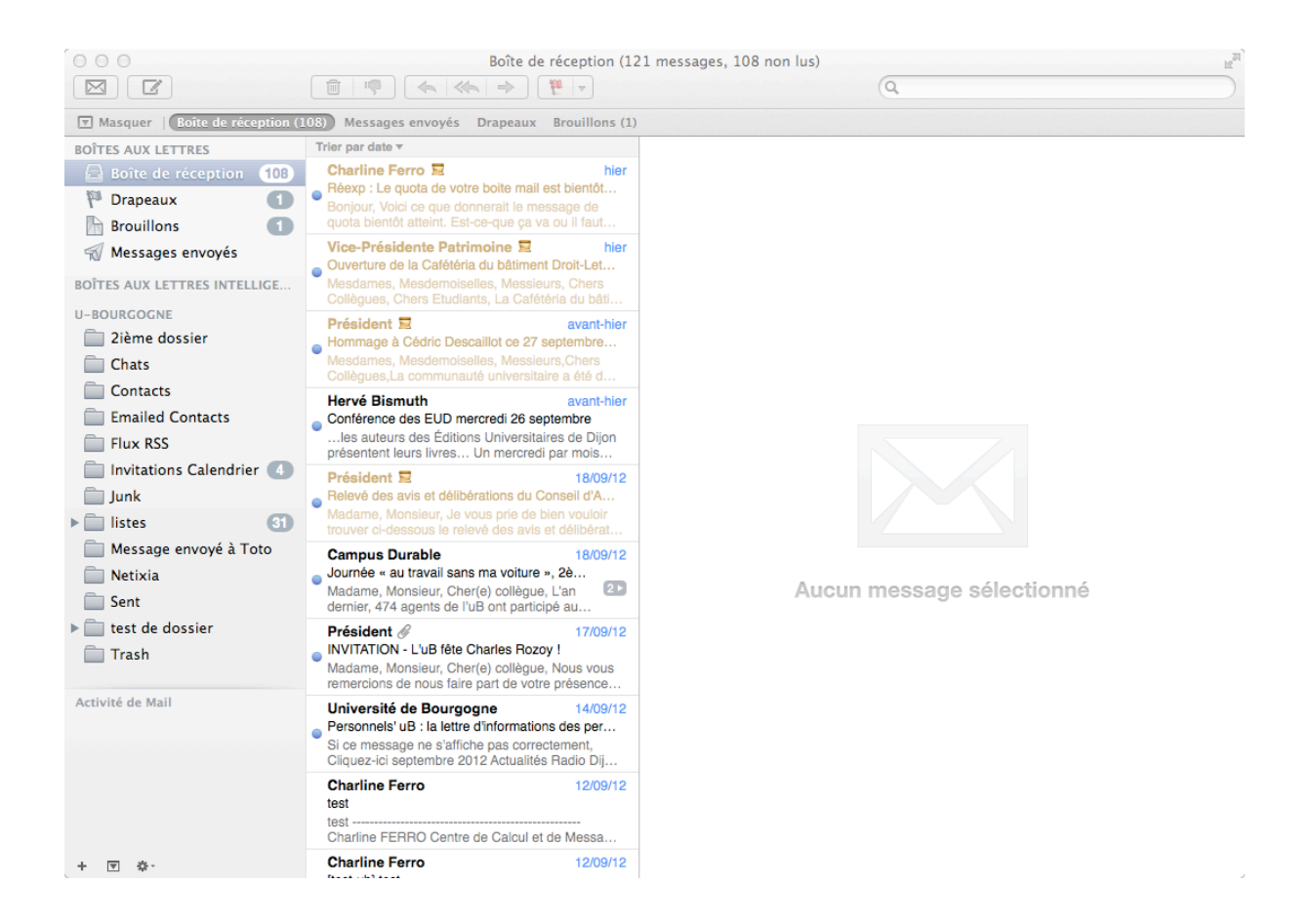

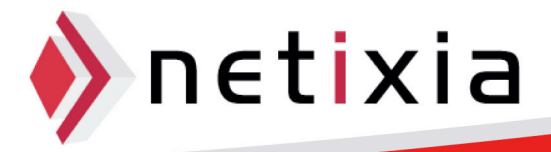